VISUAL QUICKSTART GUIDE

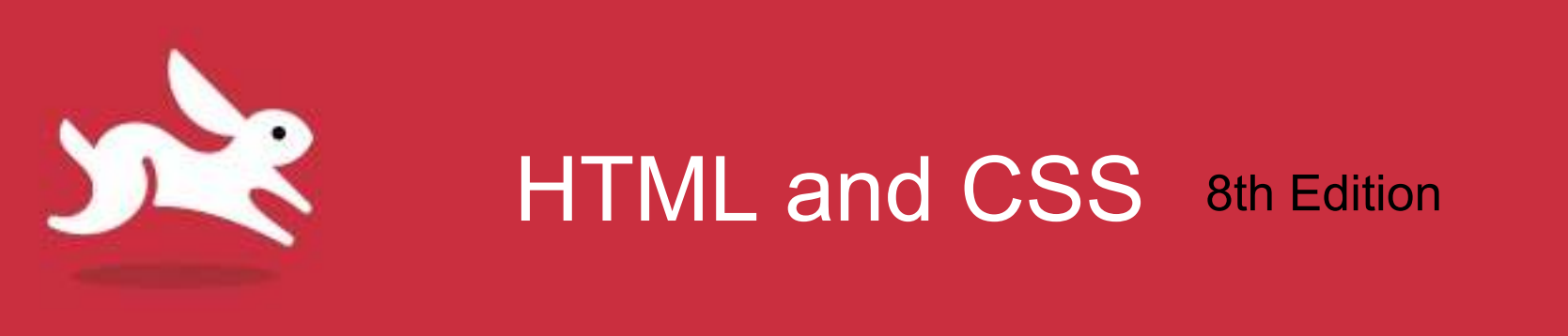

# Chapter 16: Forms

LEARN THE QUICK AND EASY WAY!

#### Objectives

- Create, process, and validate forms.
- Create text boxes, password boxes, and text areas.
- Make email, search, telephone, and URL boxes.
- Use radio buttons, checkboxes, and submit buttons.
- Create select boxes.
- Allow visitors to upload files.
- Create hidden fields.
- Disabling form elements.

#### Forms

- Constructing a form is straightforward and similar to creating any other part of a webpage.
- There are two basic parts of a form:
  - The collection of controls, labels, and buttons that the visitor views on a page and hopefully fills out or activates.
  - The processing script takes that information and converts it into a format that you can read or tally.
- Some of the form controls include text boxes, radio buttons, checkboxes, drop-down menus, and larger text areas.

### **Creating Forms**

#### • Each form includes:

- Start and end tags.
- Labels, controls, and buttons that make up the form.
- Each control has a name attribute that identifies the data.
- Visitors submit a form via a submit button.
- The data is sent to the script on the server.
- The form start tag allows a few attributes:
  - Action attribute: Set the action attribute to the URL of the script that will process your form when it is submitted.
  - Method attribute: Has a value of either "get" or "post."

#### To Create a Form

- Type <form method="formmethod"
- Type action="script.url">
- Create the form's contents.
- Type </form> to complete the form.

| <body></body> | idy>                                                          |
|---------------|---------------------------------------------------------------|
|               | <h1>Create a New Account</h1>                                 |
|               | <form <="" action="show-data.php" method="post" td=""></form> |
| -             |                                                               |

#### **Create a New Account**

| First Name:                     |                                                                                       |
|---------------------------------|---------------------------------------------------------------------------------------|
| Last Name:                      |                                                                                       |
| Email:                          | youmama@example.com                                                                   |
| Password:                       |                                                                                       |
| Re-enter Password:              |                                                                                       |
| ADDRESS                         |                                                                                       |
| Street Address:                 | (                                                                                     |
| City:                           |                                                                                       |
| State:                          | Alabama :                                                                             |
| ZIP Code:                       |                                                                                       |
| PUBLIC PROFILE                  |                                                                                       |
| Picture:                        | Browse                                                                                |
|                                 | Maximum size of 700k JPG, G/F or PNG                                                  |
| Screen Name:                    |                                                                                       |
| Website URL:                    | http://www.example.com                                                                |
|                                 | Have a homepage or a blog? Fut the address here,<br>beginning with http://drbttps://. |
| Bio:                            |                                                                                       |
|                                 |                                                                                       |
| 0.000                           |                                                                                       |
| Gender:                         | C Male<br>Female                                                                      |
| EMAILS                          |                                                                                       |
| 1707070-1995-144                |                                                                                       |
| It is okay to email             | me with messages from other users.                                                    |
| It is okry to email<br>products | me with occasional promotions about our other                                         |
| producte.                       |                                                                                       |

</body>

#### LEARN THE QUICK AND EASY WAY!

> ....

#### Method="Get" and Method="Post"

- method="get" data will show in browser's address bar.
  - User can bookmark results.
  - Most search engines use method="get" in search forms so a search query can be saved or sent to a friend.
- form method="post" is for *posting* data on your server rather than getting data from it.
  - If you're saving, adding, and deleting data in a database, post is the correct choice.

#### **Processing Forms**

- Form scripts process information gathered from visitors' forms.
- Processing scripts can:
  - Log info to database on server.
  - Send info via email.

| 00          | Processing Form Data | 201 |
|-------------|----------------------|-----|
| S Processir | ng Form Data +       |     |
| Field Name  | Value(s)             | 0   |
| first_name  | Rose                 |     |
| last_name   | Wood                 |     |
| amail       | mse wood@testemail   | com |

#### Form Validation

- **To validate** a form means to check that the visitor has completed each necessary field and that the submitted data is in the format you expect.
  - Some form elements have built-in validation features.
  - These are not replacements for server-side validation, because older browsers or browsers with JavaScript disabled will not perform client-side validation.

#### Server-Side vs. Client-Side

- Server-side languages runs on computer that serves your webpages, not visitor's computer.
  - Script must be uploaded to server to work.
  - PHP is a server-side language. Server must have PHP installed to interpret script.
- Client-side languages work inside browser.
  - Can do many tasks without interacting with the server at all.
  - Great for manipulating browser windows and checking data has been entered before submitting forms.
  - JavaScript is a client-side language.

#### Organizing the Form Elements

#### • Fieldset element groups related elements in a form, making it easier to follow. Good if you have a lot of information.

 Legend element gives each fieldset a caption that describes the purpose of each grouping.

| ADDRESS         |           |  |
|-----------------|-----------|--|
| Street Address: |           |  |
| City:           |           |  |
| State:          | Alabama : |  |
| ZIP Code:       |           |  |
|                 |           |  |
| PUBLIC PROFILE  |           |  |
|                 |           |  |

<h2 class="hdr-account">Account</h2>
... Account fields ...
</fieldset>

### To Organize the Form Elements

- Type <fieldset>.
  - If desired, type </equal type </equal type
- Type the text for the legend.
- Type </legend>.
- If you didn't include a legend, create a heading that identifies the group of form controls in the fieldset.
- Create form elements that belong in first group.
- Type </fieldset> to complete first group.
- Repeat steps for each group.

### Legend Element, Headings, Screen Readers, and Styling

- The legend element can help make your forms more accessible. Screen readers may announce the legend text for each form field associated with it, giving it additional context.
- This behavior varies by screen reader and browser, as well as by mode.
- Using an h1–h6 heading element to identify some (but not all) fieldsets can be a sensible alternative to using legend.

### **Creating Text Boxes**

- **Text boxes** can contain one line of freeform text entered by a visitor.
  - Typically used for things like names and addresses.
  - Each text box is represented by an input tag with type="text" assigned.
- Name attribute is used by server-side scripts to retrieve the value a visitor enters in the text box or that you prepopulate with the value attribute.
- Example: <input type="text" name="firstName" />
- Note: use the value attribute if there is a default value.

#### To Create a Text Box

- Type label that identifies text box to visitor. <label for="firstName">First Name</label>
- Type <input type="text".
- Type name="dataname"
  - *dataname* is text that identifies input data to server.
- If you created a label, type *id="idlabel"* 
  - *idlabel* is matching text.
- Optionally, type *value="default"* 
  - *default* is data that will initially appear in field.
- Optionally, type *placeholder="hinttext"* 
  - *hinttext* is data initially shown in field as a hint to the user.

#### To Create a Text Box

- Optionally, type *required* or *required="required"* and the form will not submit unless the field has a value.
- Optionally, type *autofocus* or *autofocus="autofocus"* to give the input element focus when the page loads.
- Optionally, to define size of form box, type size="n"
  - n is desired width of the box, measured in characters.
- Optionally, type *maxlength="n"*,
  - *n* is maximum number of characters that can be entered.
- Finish the text box by typing />.

#### **Textbox Attributes**

| Required                    |
|-----------------------------|
| Creating a Form             |
|                             |
| ie:                         |
|                             |
|                             |
| Please fill out this field. |
| a ble.com                   |
| ·d:                         |
|                             |
|                             |

#### LEARN THE QUICK AND EASY WAY!

#### **Textbox Attributes**

| Creating a Form    | (+)                  |  |
|--------------------|----------------------|--|
| eate a New         | Account              |  |
| ACCOUNT            |                      |  |
| First Name:        |                      |  |
| Last Name:         |                      |  |
| Email:             | yourname@example.com |  |
| Password:          |                      |  |
| Re-enter Password: |                      |  |
| ADDRESS            |                      |  |
| Street Address:    |                      |  |
| City:              |                      |  |
| State:             | Alabama 💲            |  |
| 7IP Code           |                      |  |

#### Autocomplete

| City:     | Ma                  |  |
|-----------|---------------------|--|
| State:    | Manila<br>Maplewood |  |
| ZIP Code: | Panama City         |  |

### Labeling Form Parts

- Label element identifies text describing the purpose of a form field.
- For attribute is a special attribute associated with the label element. When for has the same value as a form field's id, the label and field are associated explicitly, improving the usability and accessibility of your forms.
- Example: <label for="firstName">First Name</label>
- When creating the form element, be sure to include an id that matches the for attribute.

### Naming Convention for Id, For, and Name Attributes

- Common but not required for the for, id, and name attributes to be identical.
  - Radio buttons and checkboxes are the exception.
- For multi-word values, consider separating each word with a hyphen ("-") in for and id and with an underscore ("\_") in name.

#### **Creating Password Boxes**

- Password box is a text box where whatever is typed is hidden by bullets or asterisks.
  - Information is not encrypted when sent to server.

| ACCOUNT           |                         |  |
|-------------------|-------------------------|--|
|                   |                         |  |
| First Name:       | Rose                    |  |
| Last Name:        | Wood                    |  |
| Email:            | rose.wood@testemail.com |  |
| Password:         |                         |  |
| Re-enter Password |                         |  |

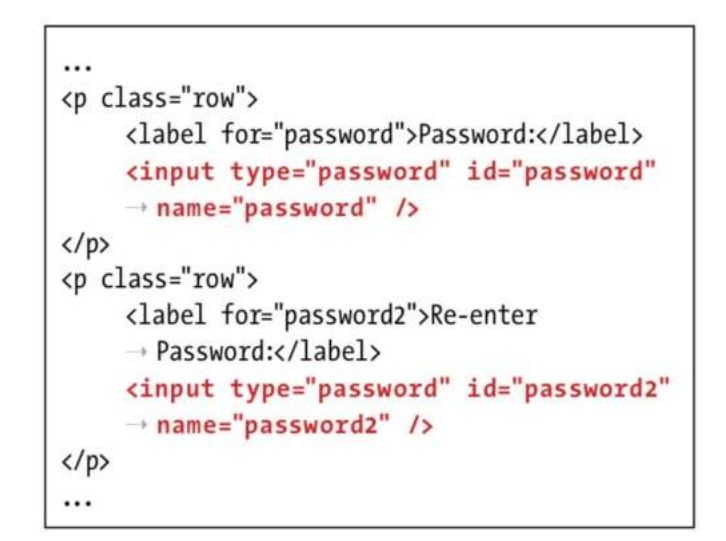

#### To Create a Password Box

- Create a label to identify the password box.
- Type <input type="password".
- Type id="idlabel"
  - *idlabel* is the same as the label's for attribute value in step 1.
- Type name="dataname"
  - dataname is the text that identifies input data to the server.
- If desired, define the form box's size by typing size="n"
  - n is the width of the box, measured in characters.

#### To Create a Password Box

- If desired, type *maxlength="n"* 
  - *n* is the maximum character count.
- If desired, type *required* or *required="required"*.
- If desired, type *autofocus or autofocus="autofocus"*.
- Finish the password box by typing />.

### Creating Email, Search, Telephone, and URL Boxes

- Email, telephone, and URL input types are new to HTML5. They look exactly like text boxes, but have helpful features added for validating text.
  - Non-supporting browsers will treat the fields as normal text boxes without the extra features.

| INT         |                                |                        |
|-------------|--------------------------------|------------------------|
| First Name: |                                |                        |
| Last Name:  |                                |                        |
| Email:      | text that is not in en         | nail format            |
| ebsite UR   |                                | com                    |
|             | Please enter an email address. | dress here,<br>_ps://. |
| Phone:      | xxx-xxx-xxxx                   |                        |

### Validating Field Text for URL

| ating a Form | Creating a Form                                                                      |
|--------------|--------------------------------------------------------------------------------------|
| ating a Form | T                                                                                    |
| UNT          |                                                                                      |
| First Name:  |                                                                                      |
| Last Name:   |                                                                                      |
| Email:       |                                                                                      |
| Website URL: | www.wikipedia.org                                                                    |
|              | Have a site or Yoq? Put the address here,<br>:// or https://.<br>Please enter a URL. |
| Phon.        | X                                                                                    |

Account

- The browser checks to make sure that the Website URL field text is in the valid URL format.
- www.wikipedia.org is not a valid form URL, because a URL must begin with http:// or https://.

#### Validating Field Text for Phone

|              | Creating a Form                                                                |
|--------------|--------------------------------------------------------------------------------|
| ating a Form | +                                                                              |
| JNT          |                                                                                |
| First Name:  |                                                                                |
| Last Name:   |                                                                                |
| Email:       |                                                                                |
| Vebsite URL: | http://www.example.com                                                         |
|              | Have a site or a blog? Put the address here, beginning with http://orhttps://. |
| Phone:       | 123-555-55                                                                     |
|              | Please match the requested format.                                             |
| Account      |                                                                                |
| Account      |                                                                                |

When the visitor
submits the form, the
browser checks to
make sure that the
Phone field text (if any)
matches the format
specified in the pattern attribute.

#### **Creating Search Boxes**

#### • Search boxes are

also new in HTML5. They are just like text boxes, except some browsers make them appear like the default search boxes on their operating system.

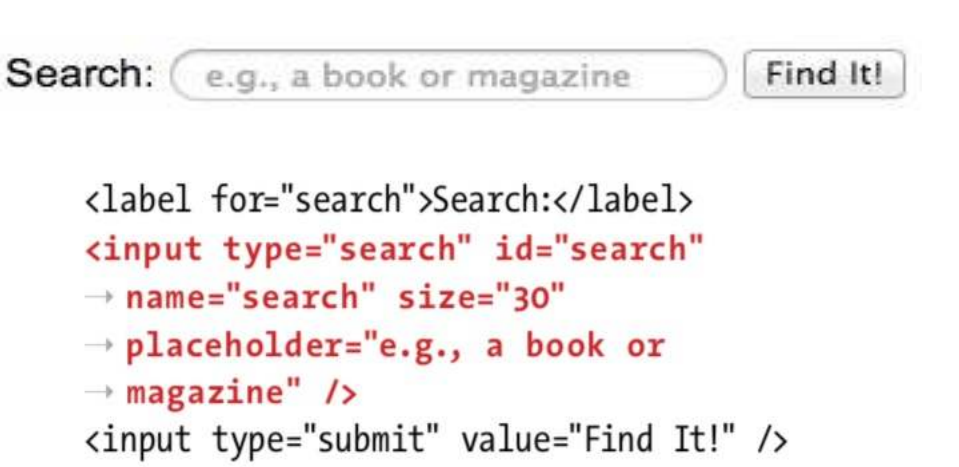

#### **Creating Search Boxes**

 Non-supporting browsers will treat the fields as normal text boxes without the extra features.

Search: e.g., a book or magazine

Find It!

### To Create Email, Search, Telephone, and URL Boxes

- Create a label to identify the input box to your visitors.
- Type one of the following:
  - <input type="email" for an email box</p>
  - <input type="search" for a search box</p>
  - <input type="tel" for a telephone number box</p>
  - <input type="url" for a URL box</p>
- Type id="idlabel"
  - *idlabel* is the same as the label's for attribute value.

# To Create Email, URL, and Telephone Boxes

- Type name="dataname"
  - *dataname* is the text that identifies input data to the server.
- If desired, type *value="default"* 
  - default is the data initially shown in the field.
- If desired, type *placeholder="hinttext"* 
  - Hinttext will initially show in the field as a hint to the user.
- If desired, type *required* or *required="required"*.

### To Create Email, URL, and Telephone Boxes

- If desired, type autofocus or autofocus="autofocus".
- If desired, define size of the box by typing *size="n"* 
  - n is the desired width of the box, measured in characters.
- If desired, type *maxlength="n"* 
  - *n* is maximum number of characters that can be entered.
- Finish the text box by typing />.

#### **Creating Radio Buttons**

- Radio buttons are a set of buttons of which only one can be selected at a time.
- Create a radio button by setting type="radio" on an input.

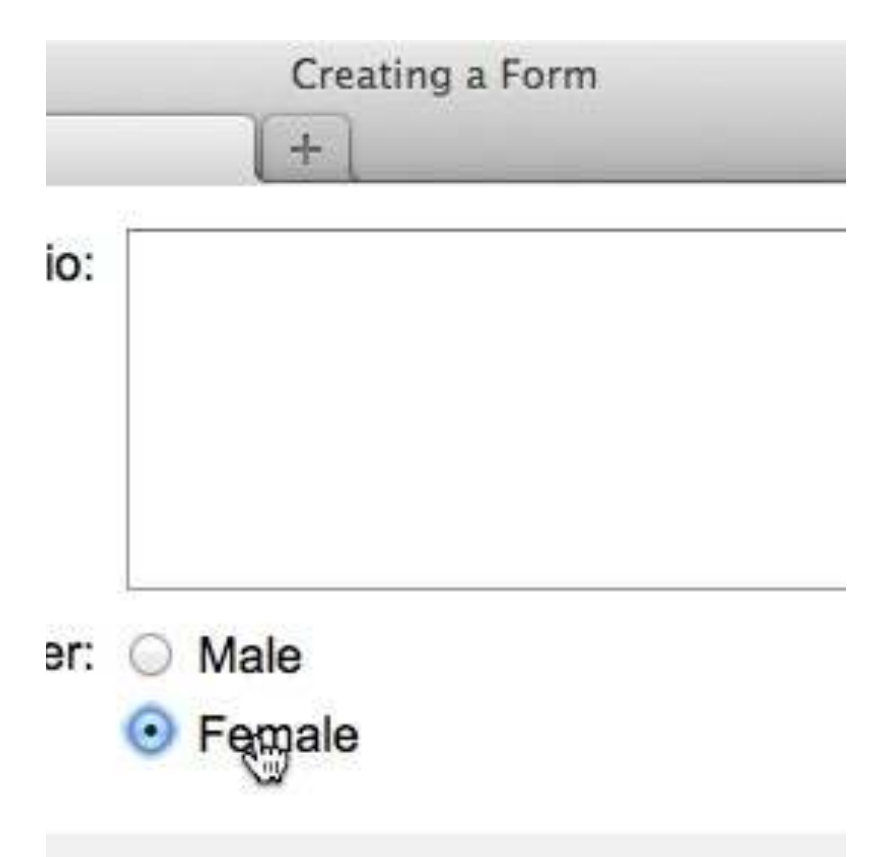

#### **To Create Radio Buttons**

- If desired, type introductory text for radio buttons.
- Type <input type="radio"
- Type name="radioset"
  - radioset identifies data sent and links radio buttons.
- Type id="idlabel"
  - *idlabel* identifies unique radio button linked to label.
- Type value="data"
  - *data* is text sent to server if radio button is selected.

#### **To Create Radio Buttons**

- If desired, type *checked* or *checked="checked"* to make the radio button active by default.
- Type />.
- Type <label for="idlabel">radio label</label>
  - *idlabel* matches the id value in your radio button and *radio label* identifies the radio button to the visitor.
- Repeat for each radio button in the set.

#### **Radio Buttons Example**

```
<hl>Display Radio Buttons</hl>

<form action="/action_page.php">

Please select your favorite Web language:

<input type="radio" id="html" name="fav_language" value="HTML">

<label for="html">HTML</label><br>

<input type="radio" id="css" name="fav_language" value="CSS">

<label for="css">CSS</label><br>

<input type="radio" id="javascript" name="fav_language"</td>

value="JavaScript">

<label for="javascript">
```

<br>>

```
Constant Select your age:
<input type="radio" id="age1" name="age" value="30">
<label for="age1">0 - 30</label><br>
<input type="radio" id="age2" name="age" value="60">
<label for="age2">31 - 60</label><br>
<input type="radio" id="age3" name="age" value="100">
<label for="age3">61 - 100</label><br>
<input type="radio" id="submit"></form>
```

#### **Display Radio Buttons**

Please select your favorite Web language:

- O HTML
- O CSS
- JavaScript

Please select your age:

- 0 30 ○ 31 - 60
- 0 61 100

Submit

#### **Creating Checkboxes**

- Checkboxes are a set of boxes where a visitor can select as many options as they like.
- Like radio buttons, checkboxes in a set all have the same name attribute.

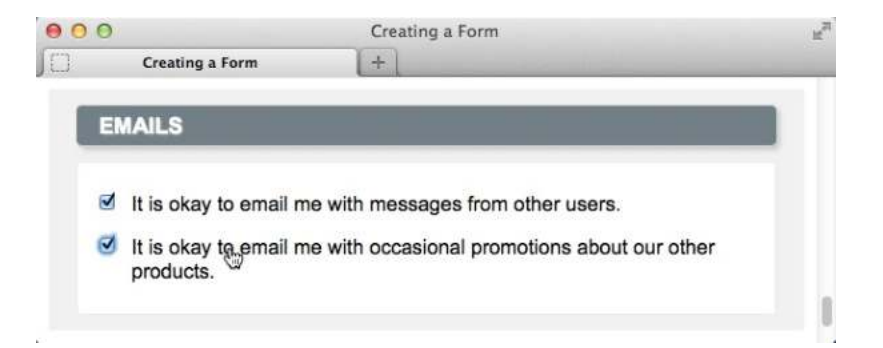

#### To Create Checkboxes

- If desired, type the introductory text for checkboxes.
- Type <input type="checkbox".
- Type *name="boxset*"
  - *boxset* identifies data sent to the server and also represents the checkboxes as a group. (Use the same name for all.)
- Type id="idlabel"
  - where *idlabel* matches the for attribute value of the label you'll create.
- Type value="data"
  - *data* is the text sent to the server if the checkbox is marked.

#### To Create Checkboxes

- If desired, type checked or checked="checked" (either is fine) to make checkbox selected by default.
- Type /> to complete the checkbox.
- Type <label for="idlabel">checkbox label</label>
  - *idlabel* matches the id value in your checkbox element, and checkbox label identifies the checkbox to the visitor.
- Repeat steps for each checkbox in the set.

#### **Checkboxes Example**

| html<br><html><br/><body></body></html>                                                                                                    | Show Checkboxes                                                                                |
|----------------------------------------------------------------------------------------------------|------------------------------------------------------------------------------------------------|
| <hl>Show Checkboxes</hl> <pre> <form action="/action_page.php">     <input id="vehicle1" name="vehicle1" type="checkbox" value="Bike"/>     <label for="vehicle1"> I have a bike</label><br/><input id="vehicle2" name="vehicle2" type="checkbox" value="Car"/>     <label for="vehicle2"> I have a bike</label><br/><input id="vehicle3" name="vehicle3" type="checkbox" value="Boat"/>     <label for="vehicle2"> I have a car</label><br/><input id="vehicle3" name="vehicle3" type="checkbox" value="Boat"/>     <label for="vehicle3"> I have a car</label><br/><input id="vehicle3" name="vehicle3" type="checkbox" value="Boat"/>      I have a boat<br/><input id="submit" type="checkbox"/> </form></pre> | <ul> <li>I have a bike</li> <li>I have a car</li> <li>I have a boat</li> <li>Submit</li> </ul> |

#### **Creating Text Areas**

• Text areas give visitors more room to write questions or comments than text boxes.

<label for="bio">Bio:</label> <textarea id="bio" name="bio" cols="40" → rows="5" class="field-large"></textarea>

![](_page_38_Figure_4.jpeg)

#### **To Create Text Areas**

- Create a label to identify the text area to your visitors.
- Type <textarea.
- Type id="idlabel"
  - *idlabel* is the same as the label's for attribute value.
- Type name="dataname"
  - *dataname* is the text that identifies text area data to the server (and your script).
- If desired, type *maxlength="n"* 
  - where *n* is the maximum number of characters that can be entered in the box.

#### **To Create Text Areas**

- If desired, type *cols="n"* 
  - *n* is roughly the number of characters visible per line (the text area's width).
- If desired, type rows="n"
  - *n* is the number of visible lines of text (the text area's height).
- Type >.
- Type the default text, if any, for the text area.
- Type </textarea> to complete the text area.

#### **Creating Select Boxes**

- Select boxes offer visitors a choice from a given set of options.
  - Most often rendered as drop-down lists.
  - If there's an option to select multiple answers, it will render as a box of items with a scroll bar.

| Street Address: |                      |  |
|-----------------|----------------------|--|
| City:           |                      |  |
| State:          | Alabama              |  |
| ZIP Code:       | Alabama              |  |
|                 | Alaska<br>California |  |

#### To Create Select Boxes

- Create a label to describe your menu.
- Type <*select*.
- Type id="idlabel"
  - *idlabel* is the same as the label's for attribute value.
- Type name="dataname"
  - *dataname* will identify the data collected from the menu when it is sent to the server.
- If desired, type *size="n"* 
  - *n* represents the height (in lines) of the select box.

#### To Create Select Boxes

- If desired, type *multiple* or *multiple="multiple"* to allow your visitor to select more than one menu option (with the Control or Command key).
- Type >.
- Type *<option*.
- Type value="optiondata"
  - optiondata is the data that will be sent to the server if the option is selected.
- If desired, type *selected* or *selected="selected"* to specify that the option be selected by default.

#### **To Create Select Boxes**

- Type >.
- Type the option text as you wish it to appear in the menu.
- Type </option>.
- Repeat steps for each option.
- Type </select>.

#### **Select Box Example**

| html<br><html><br/><body></body></html>            | The select element                                                                                   |
|----------------------------------------------------|----------------------------------------------------------------------------------------------------|
| <h1>The select element</h1>                        | The select element is used to create a drop-down list.<br>Choose a car: Volvo V                      |
| <pre><form action="/action_page.php"></form></pre> | Submit       Volvo         Saab       Saab         "action_page.j       Opel         Audi       Audi |
|                                                    | •                                                                                                    |

#### Allowing Visitors to Upload Files

- You might want users to upload a file, such as a photo or résumé, to your server.
- The file upload area provides a way for the user to select a file on their system.

| 9               | Creating a Form                         |                                                                                                  | H,                                                                                               |
|-----------------|-----------------------------------------|--------------------------------------------------------------------------------------------------|--------------------------------------------------------------------------------------------------|
| Creating a Form | +                                       |                                                                                                  | _                                                                                                |
| PUBLIC PROFILE  |                                         |                                                                                                  |                                                                                                  |
| Picture:        |                                         | Browse                                                                                           | 1                                                                                                |
|                 | Maximum size of 700k. JPG, GIF or PNG.  |                                                                                                  |                                                                                                  |
|                 | Creating a Form PUBLIC PROFILE Picture: | Creating a Form Creating a Form + PUBLIC PROFILE Picture: Maximum size of 700k. JPG, GIF or PNG. | Creating a Form Creating a Form + PUBLIC PROFILE Picture: Maximum size of 700k. JPG, GIF or PNG. |

```
<label for="picture">Picture:</label>
<input type="file" id="picture"
→ name="picture" />
Maximum size of
→ 700k. JPG, GIF or PNG.
```

### To Allow Visitors to Upload Files

- When you begin your form, type <form method="post" enctype= "multipart/form-data".
- Type action="upload.url">
  - *upload.url* is the URL of script that processes incoming files.
- Create label for the file upload area so your visitors know what to upload.
- Type <input type="file" to create a file upload box and a Browse button.
- Type id="idlabel"
  - *idlabel* is the same value as the label's for attribute value.

# To Allow Visitors to Upload Files

- Type name="dataname"
  - dataname identifies the file or files being uploaded.
- If desired, type size="*n*"
  - *n* is width of field where visitor will enter path and file name.
- If desired, type multiple or multiple="multiple" to allow visitors to upload more than one file.
- Type the final />.
- Complete the form as usual, including the submit button and </form> end tag.

#### **Creating Hidden Fields**

- **Hidden fields** store data in a form without showing it to visitors. Think of them as invisible text boxes.
- Often used by processing scripts to store information gathered from an earlier form so that it can be combined with the present form's data.

#### To Create Hidden Fields

- Type <input type="hidden".
- Type name="dataname"
  - dataname identifies the information submitted to the server.
- Type value="data"
  - *data* is the information itself that is to be submitted. It is often a variable from the form processing script.
- Type the final />.

#### Creating a Submit Button

#### • Submit button activates the script that sends the data to the server.

• Submit buttons may be text, an image, or a combination of both.

![](_page_51_Picture_4.jpeg)

#### To Create a Submit Button

- Type <*input type="submit"*.
- If desired, type value="submit message".
  - submit message is the text that will appear in the button.
- Type the final />.

![](_page_52_Picture_6.jpeg)

# To Create a Submit Button with an Image

- Create a PNG, GIF, or JPEG image.
- Type <input type="image".
- Type *src="image.url"*.
  - *image.url* is the location of the image on the server.
- Type alt="description"
  - *description* is what will appear if the image does not.
- Type the final /> to finish the image submit button.

#### Using an Image to Submit a Form

 Browsers may show a hand instead of an arrow when you hover the cursor over an image submit button.

![](_page_54_Picture_3.jpeg)

#### **Disabling Form Elements**

• **Disable form element** disables parts of your form if you don't want visitors to use them.

#### • To disable a form element:

 In the form element's start tag, type disabled or disabled="disabled".

#### Grayed Out Text Area

| Text area turns white and                                                                                                    |  |  |
|----------------------------------------------------------------------------------------------------|--|--|
| the user can enter text                                                                                                    |  |  |
| Image: Second state of the second state of the second s |  |  |
| How did you hear about us?                                                                                                    |  |  |
| <ul> <li>Advertisement</li> </ul>                                                                                                    |  |  |
| Email Newsletter                                                                                                    |  |  |
|                                                                                                    |  |  |
| <ul> <li>Other (please explain if you select)</li> </ul>                                                                                                    |  |  |
| Read a magazine article on a train.                                                                                                    |  |  |
| SUBMIT                                                                                                    |  |  |
|                                                                                                    |  |  |